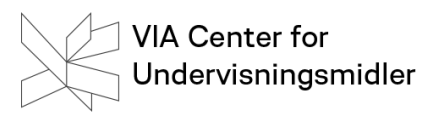

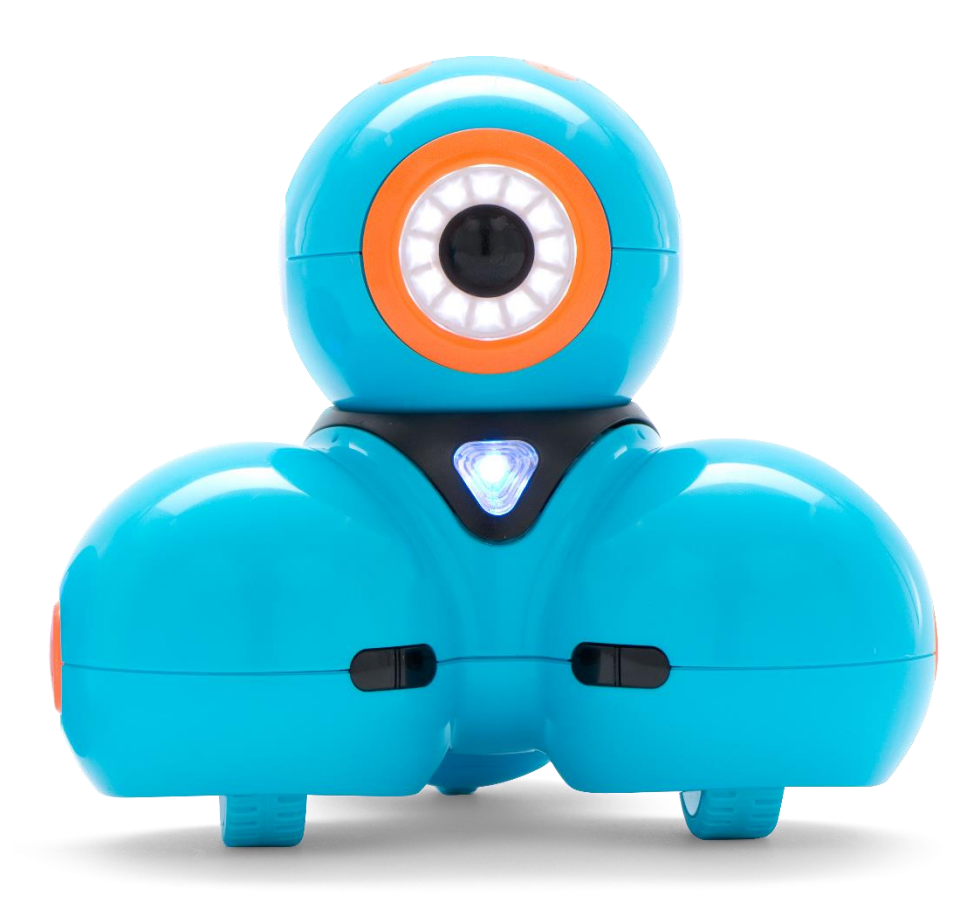

# Dash&Dot

# Teknologier i undervisningen – alle fag

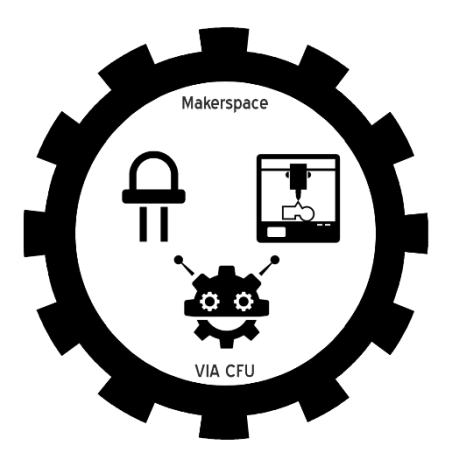

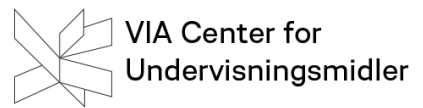

Kursus-materialet er udviklet af Peter Bak-Jensen i samarbejde med Stefan Mortensen og med inspiration af Morten Eidorff Langballe

Fotos og illustrationer: Wonder Workshops Mediakit og Peter Bak-Jensen

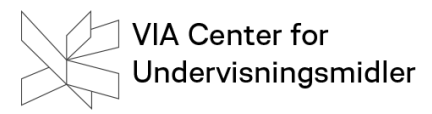

# Indhold

| Hvad er programmering/kodning                                                                                                    |
|----------------------------------------------------------------------------------------------------|
| Computationel tænkning                                                                                                    |
| Før Dash¨                                                                                                    |
| Analog programmering                                                                                                    |
| Øvelse 1: 6                                                                                                    |
| Dash¨ og de forskellige apps7                                                                                                    |
| Kom i gang med Dash7                                                                                                    |
| Øvelse 2 Tænd for Dash7                                                                                                    |
| Øvelse 3: Download Blockly                                                                                                    |
| Øvelse 4: Start Blockly                                                                                                    |
| Øvelse 5: Forbind Blockly og Dash8                                                                                                    |
| Arbejdsfladen i Blockly                                                                                                    |
| De første kommandoer med Dash 10                                                                                                    |
| Drive/kør10                                                                                                    |
| Øvelse 6: Dash kører frem 10                                                                                                    |
| Øvelse 7: Dash kører hurtigt frem 10                                                                                                    |
| Øvelse 8: Er der forskel ved de 2 hastigheder?10                                                                                                    |
|                                                                                                    |
| Øvelse 9: Start Dash med tryk på knap på robottens hoved 10                                                                                                    |
| Øvelse 9: Start Dash med tryk på knap på robottens hoved                                                                                                    |
| Øvelse 9: Start Dash med tryk på knap på robottens hoved                                                                                                    |
| Øvelse 9: Start Dash med tryk på knap på robottens hoved                                                                                                    |
| Øvelse 9: Start Dash med tryk på knap på robottens hoved                                                                                                    |
| Øvelse 9: Start Dash med tryk på knap på robottens hoved                                                                                                    |
| Øvelse 9: Start Dash med tryk på knap på robottens hoved 10   Opgave 1: Afstande 12   Dash og drejninger 12   Øvelse 10: Dash og rektanglet 12   Øvelse 11 Dash og trekanten 12   Opgave 2: Forhindringsbane 13   Sound, Look og Dash 14                                                                                                    |
| Øvelse 9: Start Dash med tryk på knap på robottens hoved10Opgave 1: Afstande12Dash og drejninger12Øvelse 10: Dash og rektanglet12Øvelse 11 Dash og trekanten12Opgave 2: Forhindringsbane13Sound, Look og Dash14Øvelse 12 Sig "Hi"14                                                                                                    |
| Øvelse 9: Start Dash med tryk på knap på robottens hoved                                                                                                    |
| Øvelse 9: Start Dash med tryk på knap på robottens hoved10Opgave 1: Afstande12Dash og drejninger12Øvelse 10: Dash og rektanglet12Øvelse 11 Dash og trekanten12Opgave 2: Forhindringsbane13Sound, Look og Dash14Øvelse 12 Sig "Hi"14Dash og egen tale14                                                                                                    |
| Øvelse 9: Start Dash med tryk på knap på robottens hoved10Opgave 1: Afstande12Dash og drejninger12Øvelse 10: Dash og rektanglet12Øvelse 11 Dash og trekanten12Opgave 2: Forhindringsbane13Sound, Look og Dash14Øvelse 12 Sig "Hi"14Øvelse 13 Weird"14Øvelse 14: Egen tale14                                                                                                  |
| Øvelse 9: Start Dash med tryk på knap på robottens hoved10Opgave 1: Afstande12Dash og drejninger12Øvelse 10: Dash og rektanglet12Øvelse 11 Dash og trekanten12Opgave 2: Forhindringsbane13Sound, Look og Dash14Øvelse 12 Sig "Hi"14Øvelse 13 Weird"14Øvelse 14: Egen tale14Øvelse 14: Egen tale14                                                                            |
| Øvelse 9: Start Dash med tryk på knap på robottens hoved10Opgave 1: Afstande12Dash og drejninger12Øvelse 10: Dash og rektanglet12Øvelse 11 Dash og trekanten12Opgave 2: Forhindringsbane13Sound, Look og Dash14Øvelse 12 Sig "Hi"14Øvelse 13 Weird"14Øvelse 14: Egen tale14Opgave 3 Ja og nej15Opgave 4 Børnerim15                                                           |
| Øvelse 9: Start Dash med tryk på knap på robottens hoved10Opgave 1: Afstande12Dash og drejninger12Øvelse 10: Dash og rektanglet12Øvelse 11 Dash og trekanten12Opgave 2: Forhindringsbane13Sound, Look og Dash14Øvelse 13 Weird"14Øvelse 13 Weird"14Øvelse 14: Egen tale14Øvelse 14: Egen tale14Opgave 3 Ja og nej15Opgave 5: Lad Dash fortælle15                             |
| Øvelse 9: Start Dash med tryk på knap på robottens hoved10Opgave 1: Afstande12Dash og drejninger12Øvelse 10: Dash og rektanglet12Øvelse 11 Dash og trekanten12Opgave 2: Forhindringsbane13Sound, Look og Dash14Øvelse 12 Sig "Hi"14Øvelse 13 Weird"14Øvelse 14: Egen tale14Øvelse 14: Egen tale14Opgave 3 Ja og nej15Opgave 5: Lad Dash fortælle15Control: - Gentag/repeat16 |

# VIA Center for Undervisningsmidler

| Øvelse 16: Dash og femkanten             | 16 |
|------------------------------------------|----|
| Øvelse 17: Lad Dash fortælle om dig      | 16 |
| Øvelse 18. Klap og vent                  | 17 |
| Light/lys og animation                   | 17 |
| Øvelse 19: Lys og Dash                   | 17 |
| Øvelse 20                                | 17 |
| Opgave 6: Dash danser                    |    |
| Dot                                      |    |
| Øvelse 21: Tilslut Dot                   | 19 |
| Øvelse 22 Dot som tyverialarm            |    |
| Øvelse 23: Samarbejde mellem Dash og Dot |    |
| Øvelse 23: Styre Dash med Dot            |    |
| Opgave 7: Dot som joystick               | 20 |
| Forslag til flere opgaver                |    |
| Opgave 8: Tallinjer med Dash             |    |
| Opgave 9: Regnestykker med Dash          |    |
| Opgave 10: Bowling                       |    |
| Opgave 11: Lad Dash arbejde med sensor   |    |
| Links:                                   | 22 |
| Makewonder                               |    |
| Blockly                                  |    |
| Videointro til Dash¨                     | 22 |
| Andre applikationer til Dash¨            |    |
| Path                                     |    |
| Go                                       | 23 |
| Xylo                                     |    |
| Wonder                                   | 23 |
| Ekstra udstyr                            | 23 |
| Dash Katapult                            | 23 |
|                                          |    |

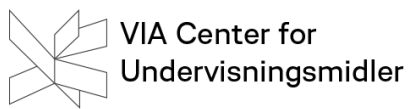

# Hvad er programmering/kodning

Programmering går ud på at udvikle computerprogrammer (software) til elektronisk databehandling på en computer ved hjælp af et programmeringssprog. Formålet med et program er overordnet at modtage nogle input-data, udføre en opgave på disse (f.eks. beregninger, udskrivning, kommunikation med database) og som resultat tilbagelevere nogle outputdata. Wikipedia

Kodning og programmering bruges af mange til at dække over det samme. Andre skelner med at kodning er det der foregår ved maskinen, mens programmering dækker over design-processen, kodning mm.

# Computationel tænkning

I arbejdet med kodning er et centralt begreb computationel tænkning. Det er processen i den første rubrik, der betegnes som computationel tænkning

Først udledes de delelementer, der er nødvendige for at løse opgaven

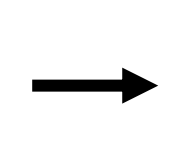

Dernæst anvendes en teknisk kunne for rent faktisk at udføre løsningen

Computationel tænkning

Det betyder at begrebet dækker over både tankeprocesser og tilgange:

**Tankeprocesser**: logisk ræsonnement, algoritmisk tænkning, dekomposition, abstraktion, mønstre/generaliseringer og evaluering

Tilgange: eksperimenteren, udformning, fejlsøgning, vedholdenhed og kollaboration

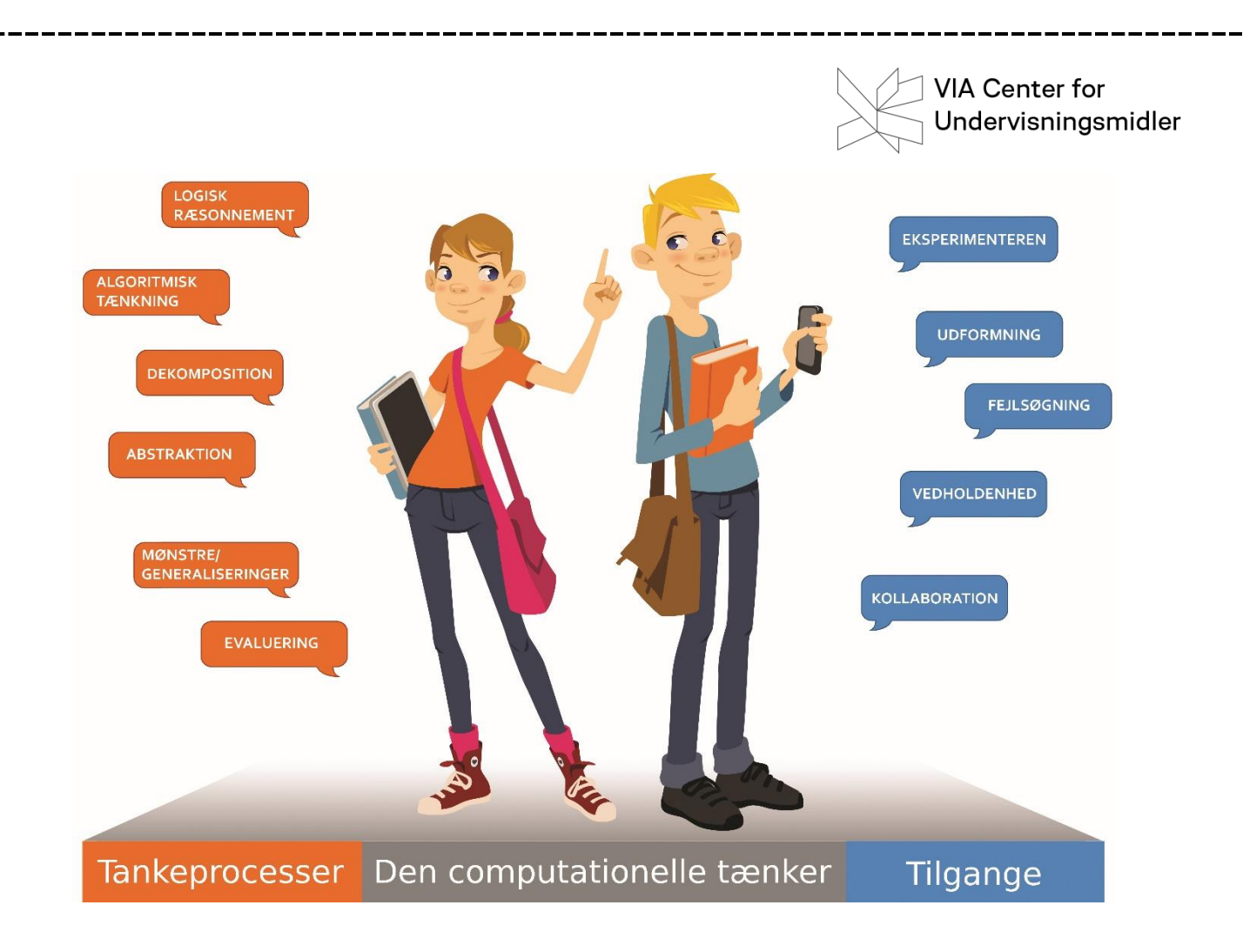

# Før Dash&Dot

Kursusmaterialet her tager udgangspunkt i Dash&Dot, men det er vigtigt at man inden har arbejdet med kodning på andre måder. Det kan være ved at arbejde med andre og mere enkle robotter så som Code-apillar, Blue-Bot etc. Her indøves nogle af de helt enkle tankeprocesser

# Analog programmering

Ved ikke altid at lade programmering foregå foran en skærm har man også rigtig gode muligheder for at arbejde med programmering. En opgave her kan være at lade den ene elev være en blind pige, man så med enkelte kommandoer skal lede fra et punkt til et andet. Man kan også bede en elev være en robot, der skal udføre en bestemt handling fx fylde vand i et glas fra en kande. Robotten må kun udføre de kommandoer, som eleverne giver den.

# Øvelse 1:

Gå sammen 2 og 2. Medbring blyant og papir. Sid med ryggen til hinanden. Den ene tegner nu 4 forskellige kvadrater i forbindelse med hinanden. Den anden må ikke se disse. Nu skal den der har tegnet kvadraterne forklare den anden, hvordan hun tegner disse. Der må ikke stilles spørgsmål eller lignende og man ikke må se hinandens papirer.

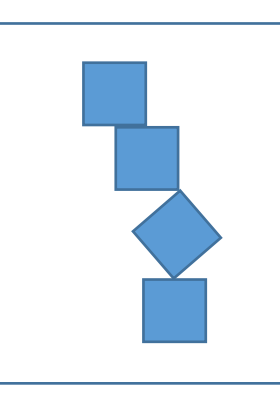

# Dash&Dot og de forskellige apps

| Dash¨ rummer forskellige applikationer |
|----------------------------------------|
| Wonder                                 |
| Go                                     |
| Path:                                  |
| Xylo                                   |

Blockly

BlocklyJr

Vi vil her primært arbejde med Blockly

Se senere i kursusmaterialet en omtale af de andre apps.

# Kom i gang med Dash

Dash

Dash kan bevæge sig rundt, se til siderne, skifte farve mm. Dash er klart den der giver flest muligheder for programmering

Dot er stationær, men kan også programmeres til mange ting

#### Øvelse 2 Tænd for Dash

Sæt Dash **på gulvet** og tænd for den ved at trykke på den hvide knap på siden af Dash

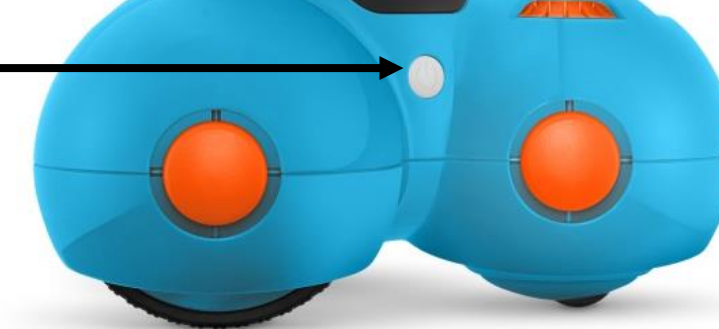

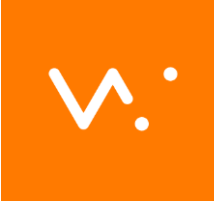

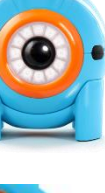

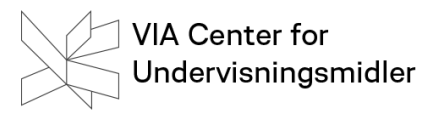

#### Øvelse 3: Download Blockly

Såfremt Blockly ikke er installeret, skal den downloades. Appen er gratis og kan afvikles fra både tablet og smartphones

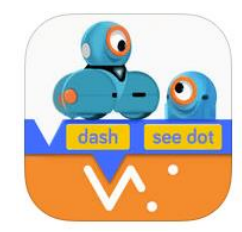

Øvelse 4: Start Blockly Klik på afspilsknappen for at starte appen.

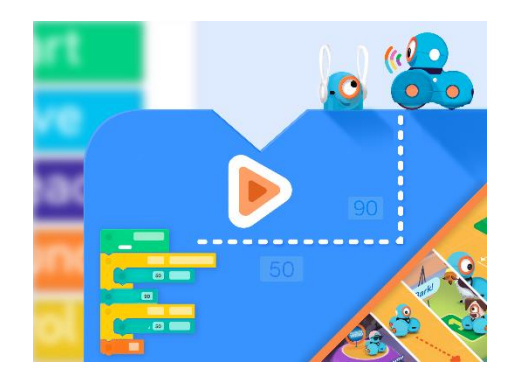

#### Øvelse 5: Forbind Blockly og Dash

Klik herefter på +-knappen for at tilslutte din Dash

Appen søger nu efter Dash.

Godkend såfremt du er sikker på, det er den korrekte Dash

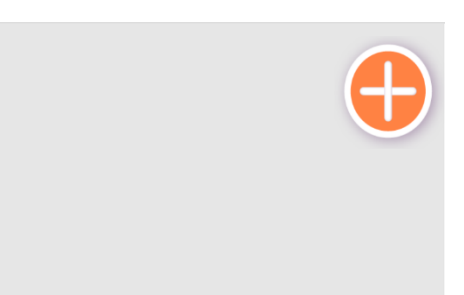

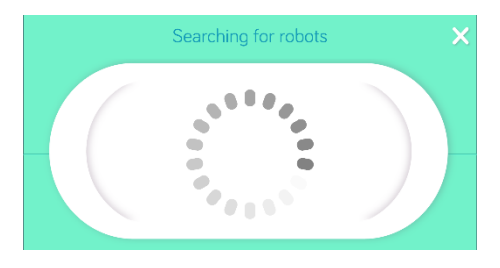

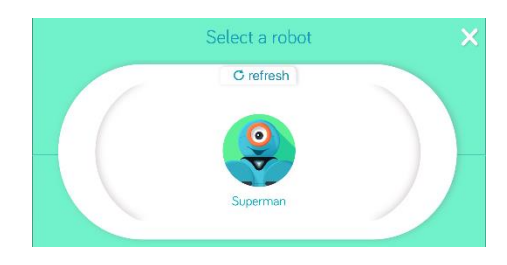

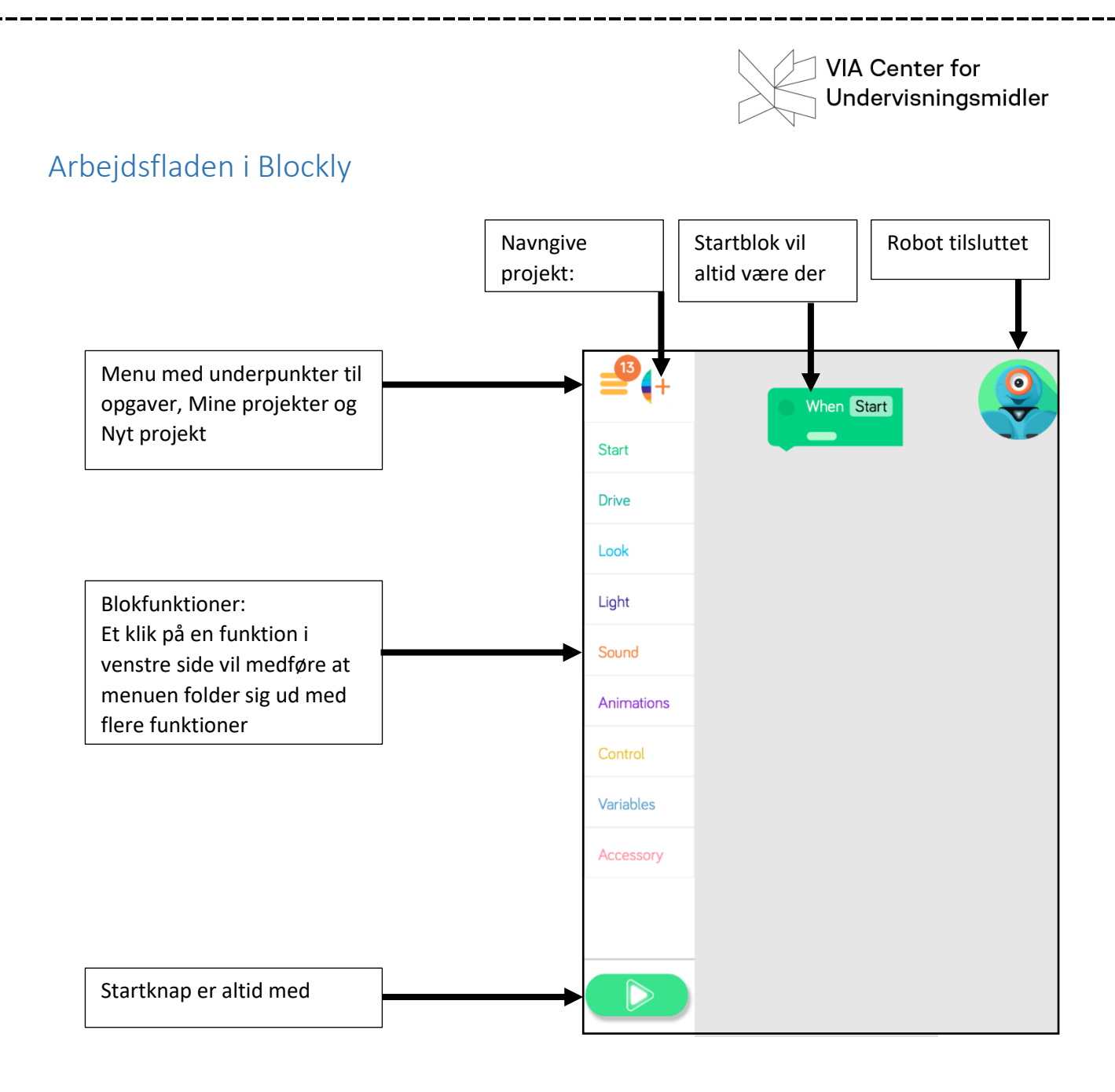

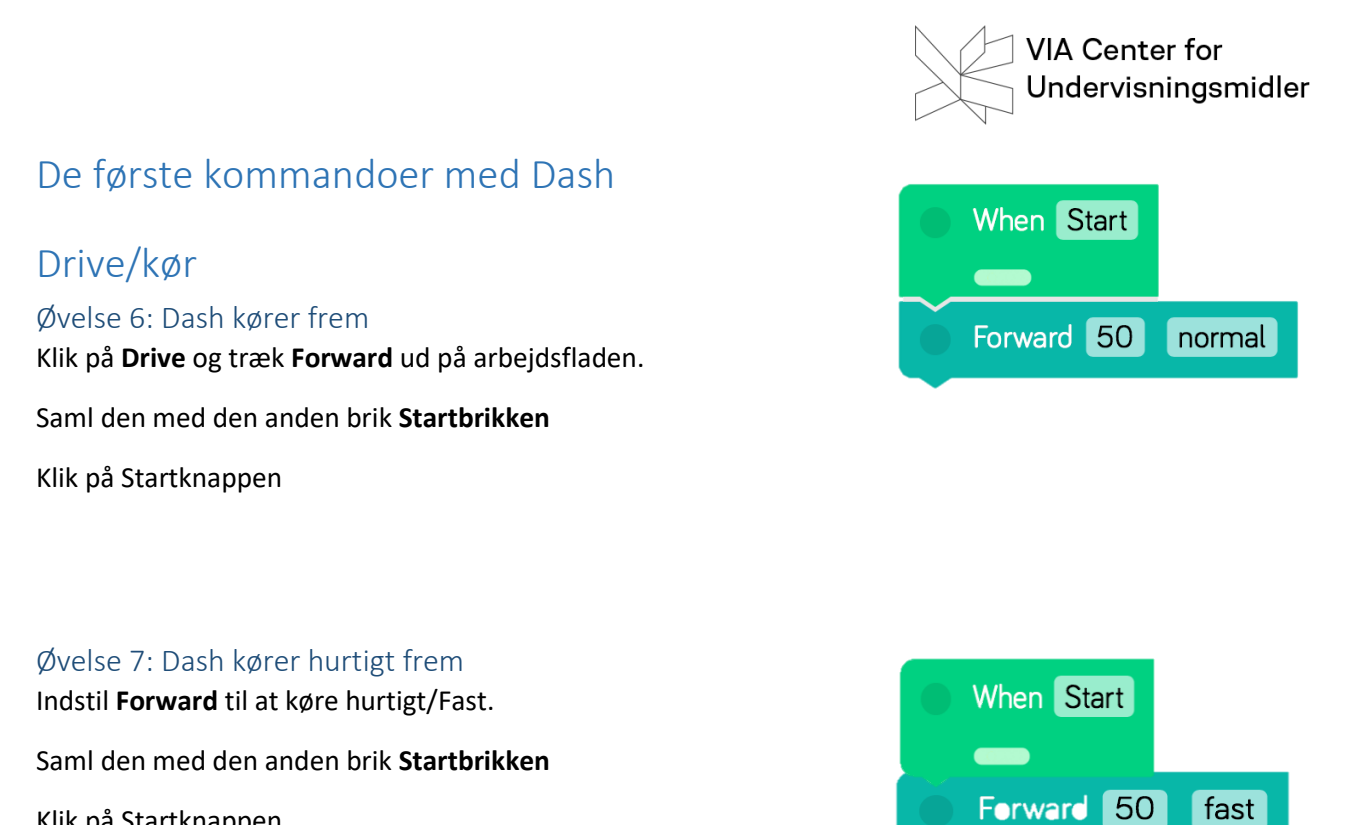

Klik på Startknappen

Øvelse 8: Er der forskel ved de 2 hastigheder? Antal cm?

Hvad sker der med andre hastigheder?

#### Øvelse 9: Start Dash med tryk på knap på robottens hoved

Få Dash til at køre 50 frem, når du trykker på dens hoved

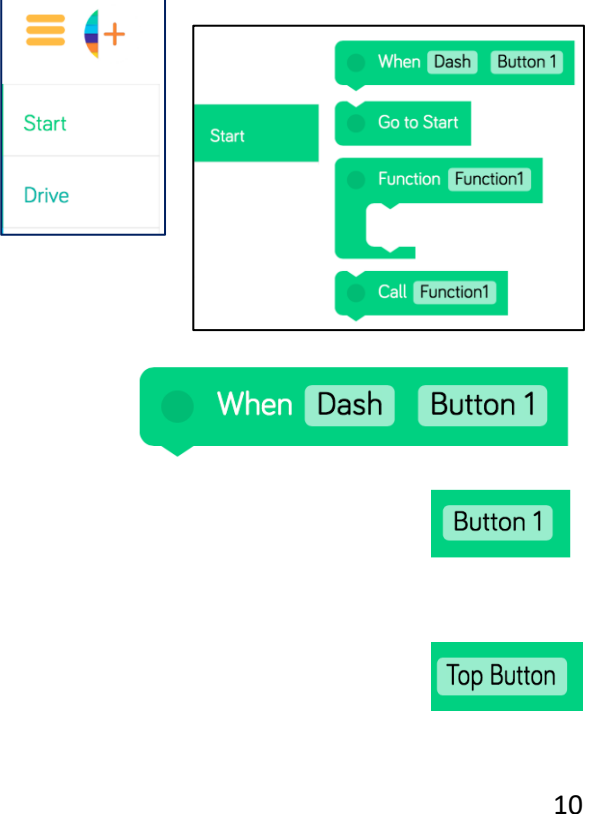

Træk nu ud på fladen

Klik på

Vælg i stedet

|                       | VIA Center for<br>Undervisningsmidler |
|-----------------------|---------------------------------------|
| Nu har du             | When Dash Top Button                  |
| Erstat                | When Start                            |
| med                   | When Dash Top Button                  |
| Sæt brikkerne sammen. | When Dash Top Button                  |
|                       | Forward 50 fast                       |

Tryk på iPaden og tryk på knappen på hovedet af Dash

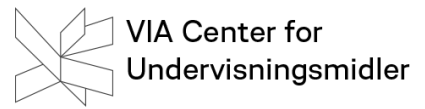

#### Opgave 1: Afstande

Sæt et krus/pose, hvor Dash skal starte og præcis en meter ude sætter du et krus/pose mere.

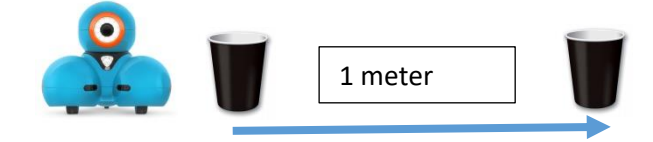

Programmer nu Dash, så den efter et tryk på knappen på dens hoved skal køre 1 meter frem. Du skal indstille afstand og hastighed.

Få herefter Dash til at køre hen og røre kruset og bakke tilbage og røre det første krus. Krusene må ikke vælte.

Hvilken ny kommando skal du nu bruge?

Programmer nu Dash til først at køre ud til kruset/posen, der står 1 meter ude. Drej rundt om kruset og kør tilbage til start.

Hvilken ny kommando skal du nu bruge?

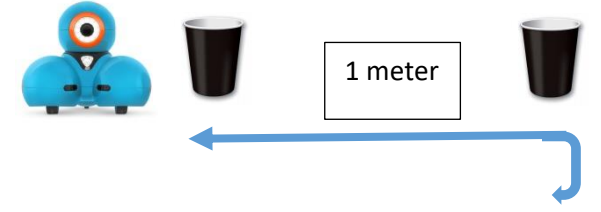

#### Dash og drejninger

Dash er velegnet til at arbejde med geometriske figurer. Her kommer man ind på indvendige og udvendige vinkler. Her skal der arbejdes med drejninger af Dash

#### Øvelse 10: Dash og rektanglet

Sæt 4 krus/poser som Dash nu skal programmeres til at køre rundt om uden at røre keglerne.

#### Øvelse 11 Dash og trekanten

Sæt 3 krus/poser som Dash nu skal programmeres til at køre om uden at røre keglerne

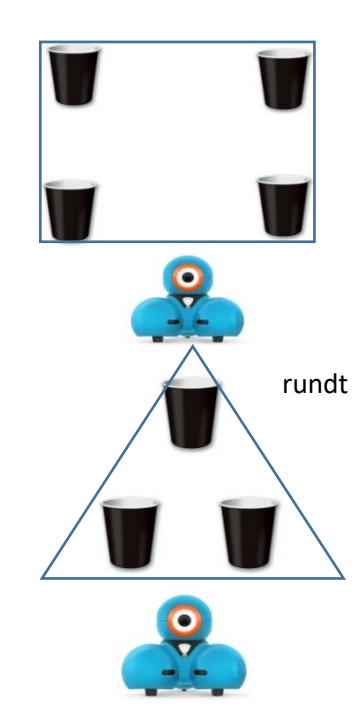

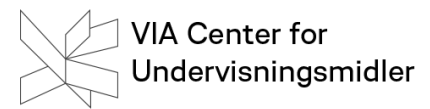

# Opgave 2: Forhindringsbane

Byg en forhindringsbane, hvor der er fx 4 forskellige barrierer undervejs, som Dash skal køre udenom. Kod herefter Dash, så den kan gennemføre banen.

Inviter andre til at kode Dash til at gennemføre banen.

Hvem kan gennemføre banen hurtigst?

# VIA Center for Undervisningsmidler Sound, Look og Dash Dash giver mulighed for at afspille forprogrammerede lyde. Desuden kan du få Dash til at kigge forskellige steder hern Øvelse 12 Sig "Hi" Få Dash til at køre fx 100 frem Hent under Look funktionen Look up 22 Dash skal herefter sige "Hi" Øvelse 13 Weird" Få Dash til først at kigge ned

Sige en weird lyd

Kigge op

Og sige en ny weird lyd

#### Dash og egen tale

Dash giver også mulighed for du kan indspille egen tale. Det gøres ved at bruge funktionen My Sound

#### Øvelse 14: Egen tale

Hent blokken My sound ind og klik på den

Klik herefter på Record a New Sound

Vælg Slot dvs om den skal være lyd nr 1, 2, 3..

Klik på mikrofon – vent på nedtælling og indtal.

Du kan høre din lyd ved at klikke på afspilningsikonet.

Accepter ved at klikke på rettetegnet og lyden overføres nu til Dash

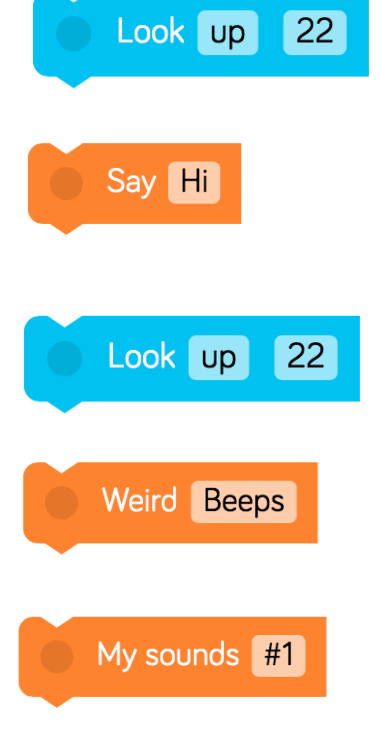

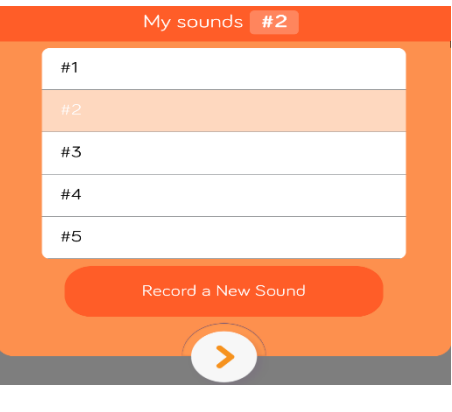

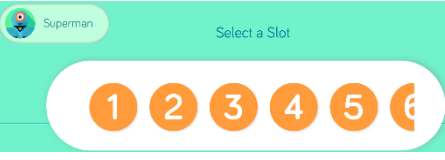

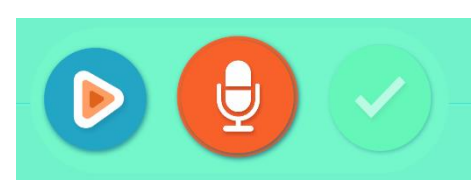

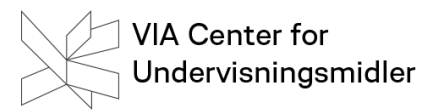

#### Opgave 3 Ja og nej

Få Dash til at sige ja og nikke med hovedet og få Dash til at sige nej, når du trykker Dash på hovedet. Her skal Dash selvfølgelig ryste på hovedet.

#### Opgave 4 Børnerim

Få Dash til at udføre børnerimet

Se til venstre, der er en svensker

Se til højre, der er en stodder

Se ned op, der er en lop

Se ned, der er en ged

#### Opgave 5: Lad Dash fortælle

Find fx 5 billeder af et dyr og stil dem med lidt afstand fra hinanden.

Programmer Dash til at køre til de forskellige dyr og ved hvert billede skal Dash fortælle lidt om dyret. Ved det første billede kunne det være om hvor dyret lever, næste billede, hvad den spiser, 3. billede hvor mange unger den får osv.

# Control: - Gentag/repeat

Gentag/repeat er er funktion, der er vigtig, når du skal have gentaget noget et bestemt antal gange

# Øvelse 15: Dash og rektanglet

Sæt 4 krus/poser som Dash nu skal programmeres til at køre rundt om. Denne gang skal du bruge **Gentag**-funktionen

# Øvelse 16: Dash og femkanten

Sæt 5 krus/poser som Dash nu skal programmeres til at køre rundt om uden at røre keglerne. Du skal anvende funktion **Repeat** 

# Øvelse 17: Lad Dash fortælle om dig

Først skal Dash afspille lydfil nr 1 og derefter køre 50 frem. Her skal lydfil nr 2 afspilles. Dash skal så bakke tilbage til dig. Når du så trykker Dash på hovedet skal den afspille lydfil nr 3. Herfter kører Dash køre frem igen og afspille lydfil nr 4, bakke og efter et tryk på hovedet skal den igen afspille en lydfil

Du kunne Fx Indspil en lydfil med dit navn og gem dem på nr 1.

Lydfil nr 2 skal Dash fx fortælle din alder

Lydfil nr 3 skal Dash fx fortælle om hvad du laver i din fritid.

Osv

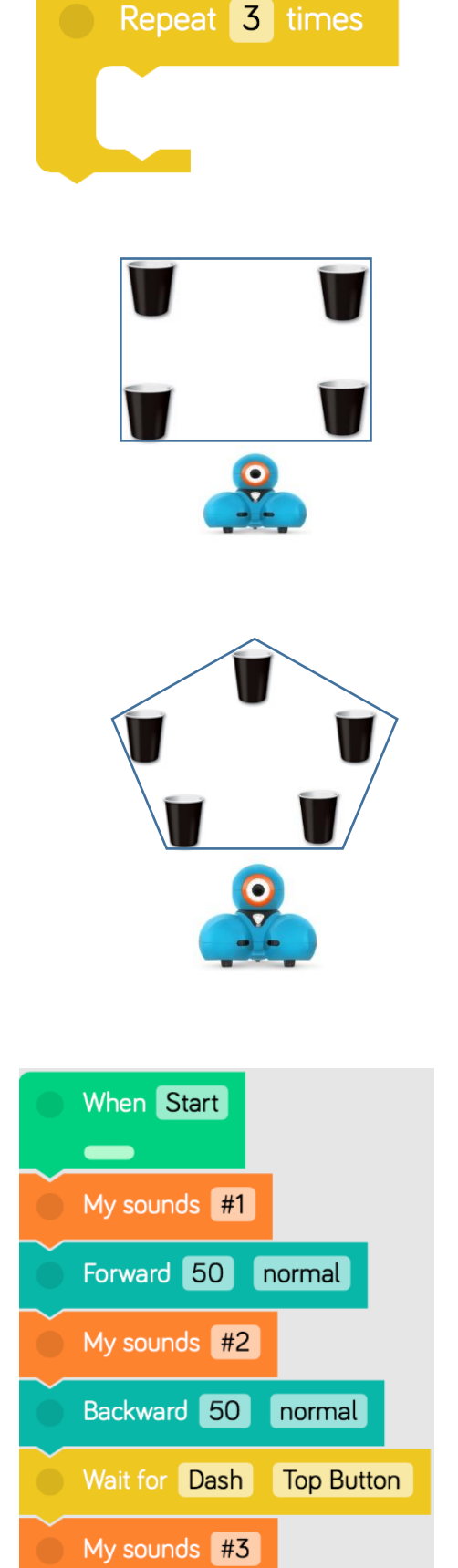

VIA Center for

Undervisningsmidler

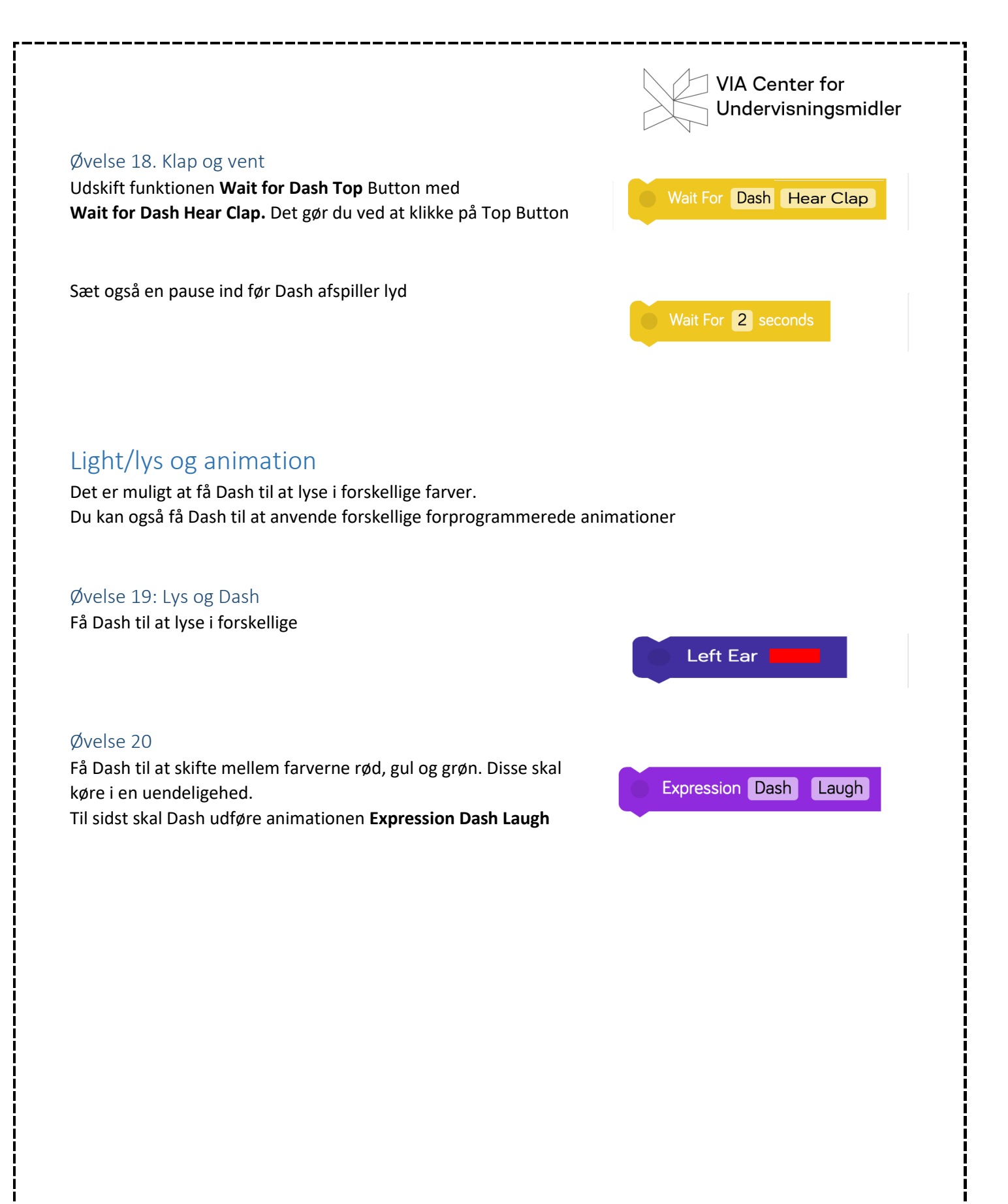

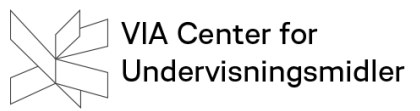

# Opgave 6: Dash danser

Lav en dans med Dash.

Dash skal køre både frem, tilbage, til siden, dreje rundt.

Dash skal skiftes farve undervejs

Når Dash hører et klap, skal den sige en lyd fx Hi

Ved et tryk på hovedet skal den stoppe, men ellers skal Dash danse i en uendelighed.

Du kan evt anvende Building Bricks, hvis de er til rådighed

Du kan også klæde Dash ud.

Hvad med at optage en video af Dash – dance?

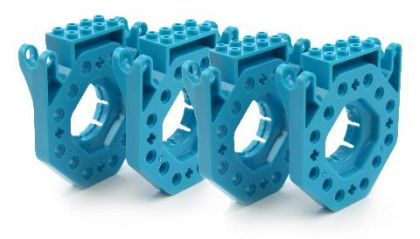

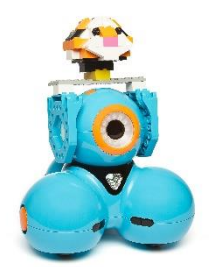

# Dot

Selv om Dot er stillestående, er den ikke kedelig. Dash og Dot kan fx kommunikere med hinanden.

# Øvelse 21: Tilslut Dot

Dot skal tilsluttes på samme måde som Dash. Tryk på det røde kryds og vælg nu både Dash og Dot.

Begge dukker nu op i det højre hjørne i Blockly

# Øvelse 22 Dot som tyverialarm

Få Dot til at sige som et Truck Horn, hvis den bliver flytter.

Husk at Dot hele tiden skal stå og køre programmet

# Øvelse 23: Samarbejde mellem Dash og Dot

Programmer nu Dash og Dot, således at Dash skal køre 50 frem.

Herefter skal Dash afvente på et tryk på hovedet af Dot før den drejer

# Øvelse 24: Styre Dash med Dot

Programmer nu Dash og Dot, således at Dash skal køre 50 frem, når du trykker på hovedet af Dot. Et tryk på knap nr 2 på Dot skal få Dash til at dreje til venstre, mens et tryk på knap nr 3 på Dot får den dreje til højre og et tryk på knap nr.1 skal få Dash til køre baglæns.

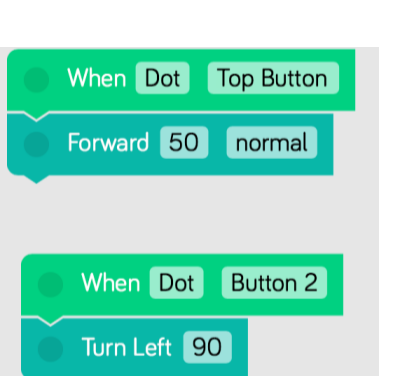

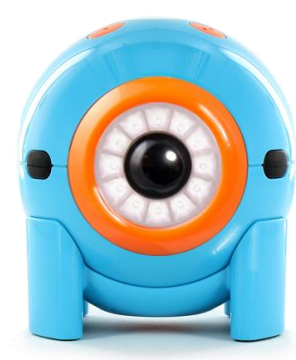

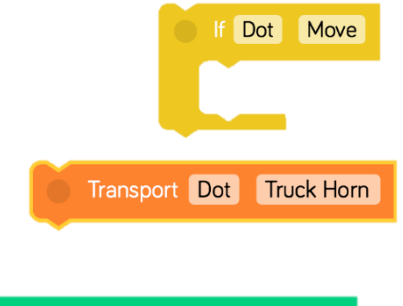

When Dot Top Button

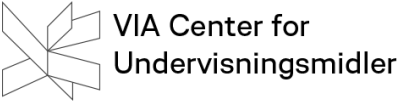

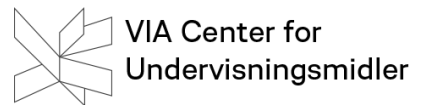

# Opgave 7: Dot som joystick

Få Dot til at fungere som et joystick, der styrer Dash.

Tag fx udgangspunkt i det udpluk af kode

Opbyg en slalombane og tag tid.

| When Start                  |
|-----------------------------|
|                             |
| Repeat until Dot Top Button |
| If Dot Look Up              |
| Forward 50 normal           |
| If Dot Lean Left            |
| Turn Left 90                |

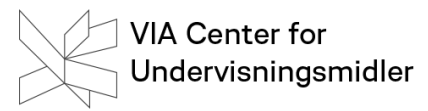

# Forslag til flere opgaver

# Opgave 8: Tallinjer med Dash

Læg 2 stk metermål fra fx et byggemarked, så de udgør et koordinatsystem. Lad Dash køre til forskellige punkter og der sige lyde

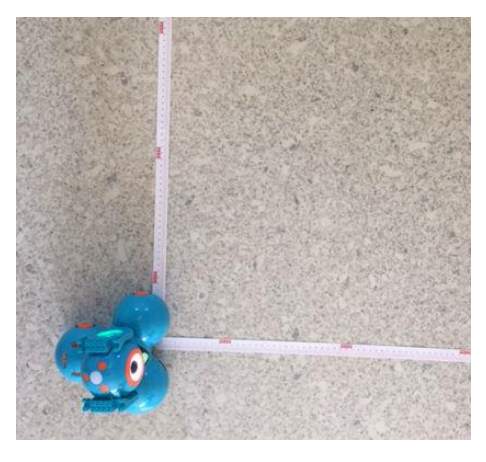

#### Opgave 9: Regnestykker med Dash

Lav en kode der får Dash til at køre ad 2 gange – evt med en pause mellem de 2 Forwardkommandoer. Lad Dash starte fra 0 hver gang Eleverne skal udfylde og med den kode de har udarbejdet tjekke om Dash kører det korrekte.

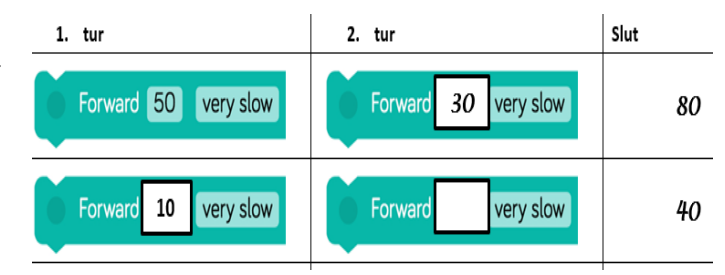

#### Opgave 10: Bowling

Stil kegler op. Opgaven er nu at lave en kode der vælter så mange kegler som muligt.

#### Opgave 11: Lad Dash arbejde med sensor

Hvordan kan du udnytte funktionen **Dash Obstacle in Front?** Kan du få Dash til at følge dig rundt? Kan du få Dash til at undgå at køre ind i forhindringer?

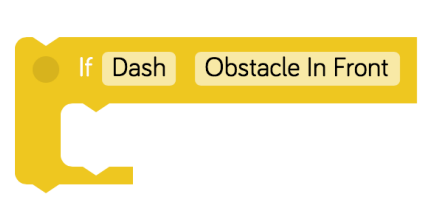

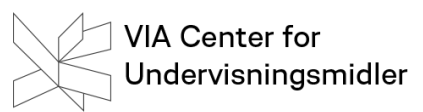

# Links:

# Makewonder

Producentens hjemmeside med tips til uddannelse, forløb (ikke alle er gratis), download af software.

https://education.makewonder.com/

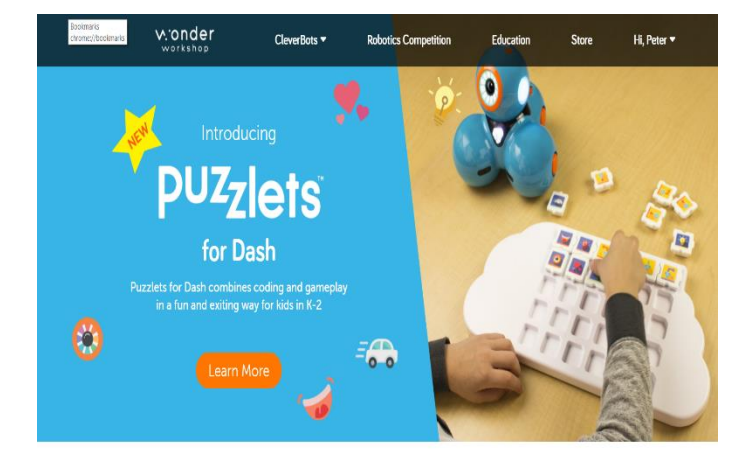

# Blockly

Direkte link til download af Blockly.

https://www.makewonder.com/apps/blockly

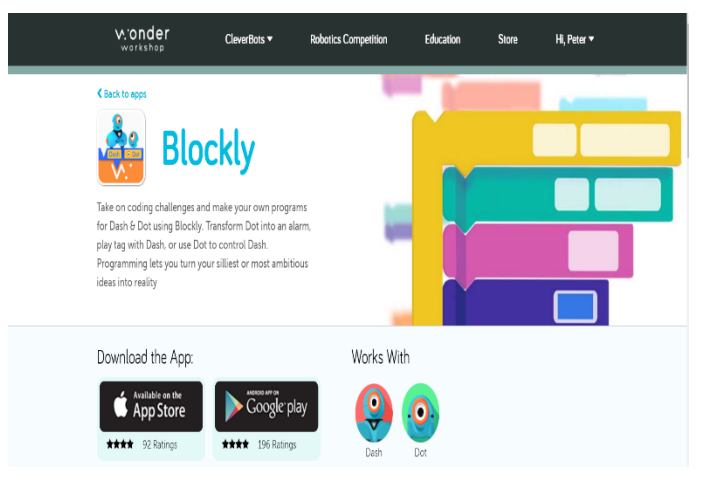

# Videointro til Dash&Dot

Kort video intro til Dash&Dot

http://cfu.via.dk/fag-og-vejledning/it-ogmedier/makerspace/muligheder-og-teknologier

| - vejiedninger til robotter                                                                                                 | og kouning                                                                          |
|----------------------------------------------------------------------------------------------------|-------------------------------------------------------------------------------------|
| Vejledninger til arbejde n                                                                                                  | ned kodning og robotter                                                             |
| Makerspace I Heming har flere<br>forskellige robotter og<br>materialer til kodning. Flere af<br>dem kan lånes på mitcfu.dk. | Robotter og kodning<br>Intro til kodning og robotter:<br>Video om robotten Bee-Bot: |
|                                                                                                    | Maker Space<br>Veleting<br>Bee-bot<br>Beet tid seques                               |
|                                                                                                    | Video om robotten Blue-Bot:                                                         |
|                                                                                                    | Maker Space<br>Viewing<br>Blos-bot<br>Rate of expension                             |
|                                                                                                    | Video om robotterne Dash & Dot:                                                     |
|                                                                                                    | Makerspace<br>Veleting<br>Dab Bott<br>Rebotant I fle ynore<br>og rekensoer          |

# Andre applikationer til Dash&Dot

#### Path

Path giver mulighed for simpel programmering. Der tegnes med en finger, og indsættes lydblokke i korrekt rækkefølge. Path giver en god introduktion til arbejdet med sekvenser i programmering. Målgruppen er de 4 til 6 årige.

# Go

Go giver mulighed for fjernstyring af Dash og Dot. Der kan køres, ændres på lyde og lys. Go giver en god introduktion til robotternes bevægelser og lyde. Målgruppen er de 4 til 6 årige.

#### Xylo

Xylo er målrettet den ekstra udstyrspakke "Xylophone", her kan Dash monteres med en xylofon. I app'en Xylo kan Dask programmeres til at spille musik og samtidigt bevæge sig.

# Wonder

Wonder introducerer eleverne for simpel programmering. Målgruppen er 8 år og opefter.

# Ekstra udstyr

#### Dash Katapult

Launcher eller katapult er en rigtig sjov ekstra mulighed til Dash. Du kan programmere, således at Dash afskyder fx bordtennisbolde afsted

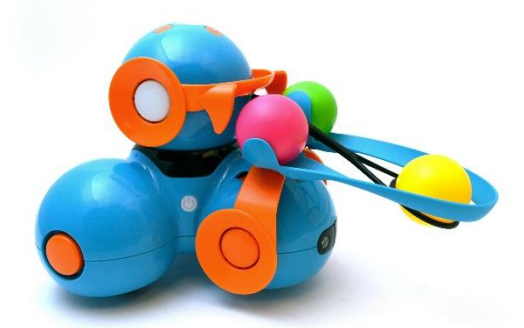

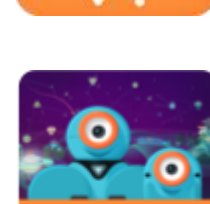

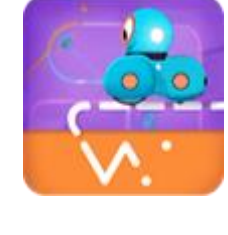

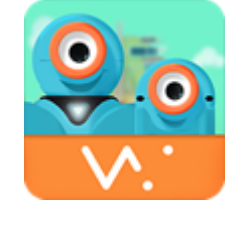

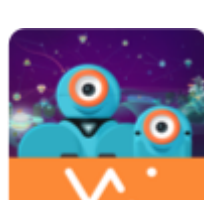

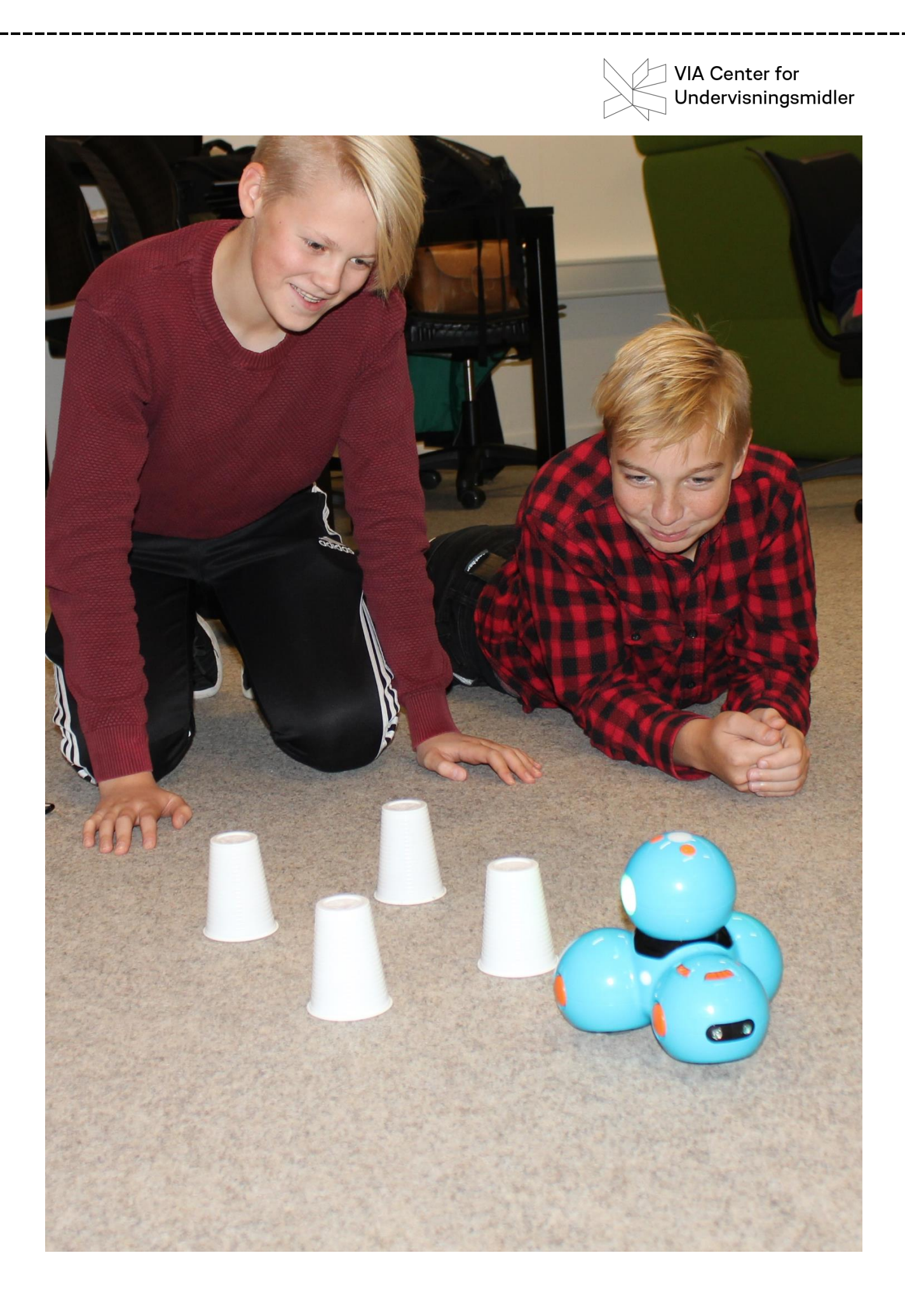